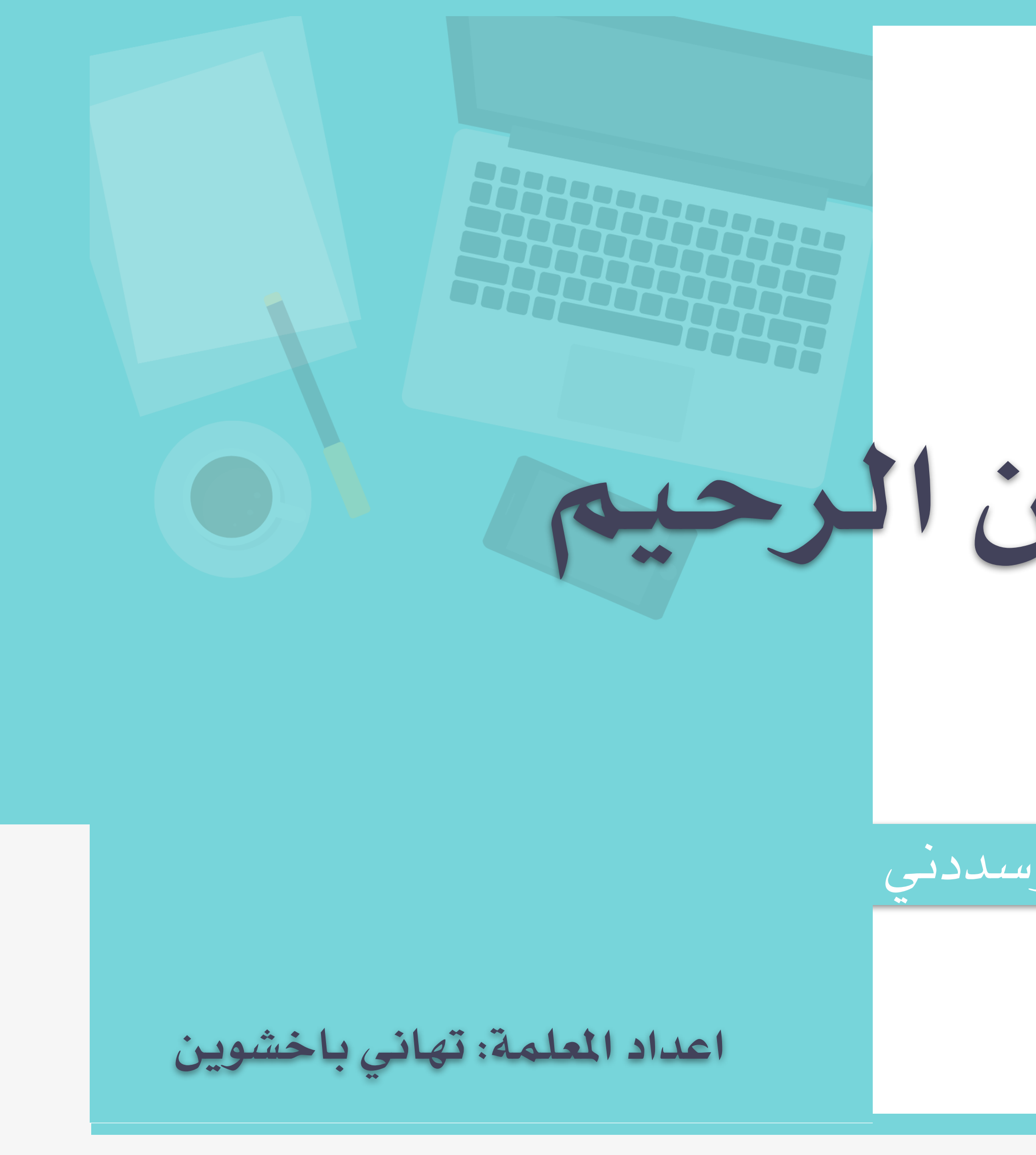

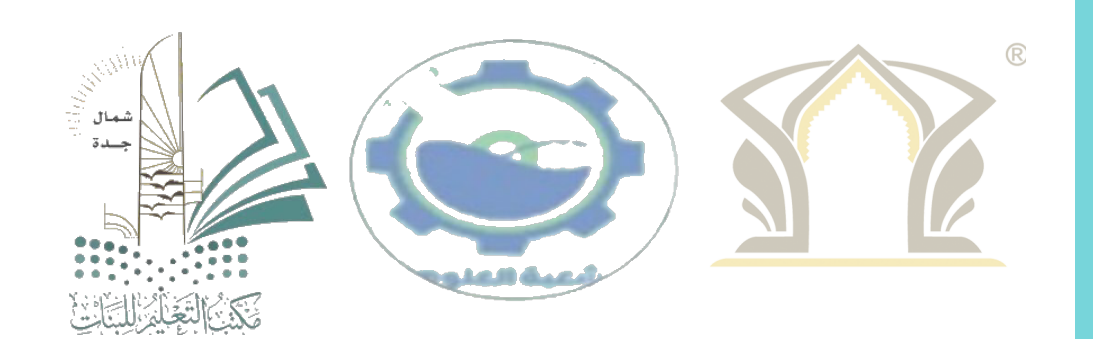

# بسم الله الرحين الرحيم

اللهم اهدني وسددني

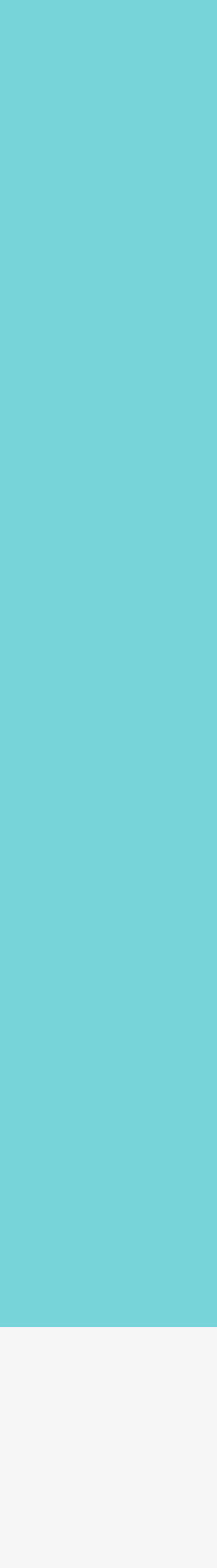

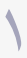

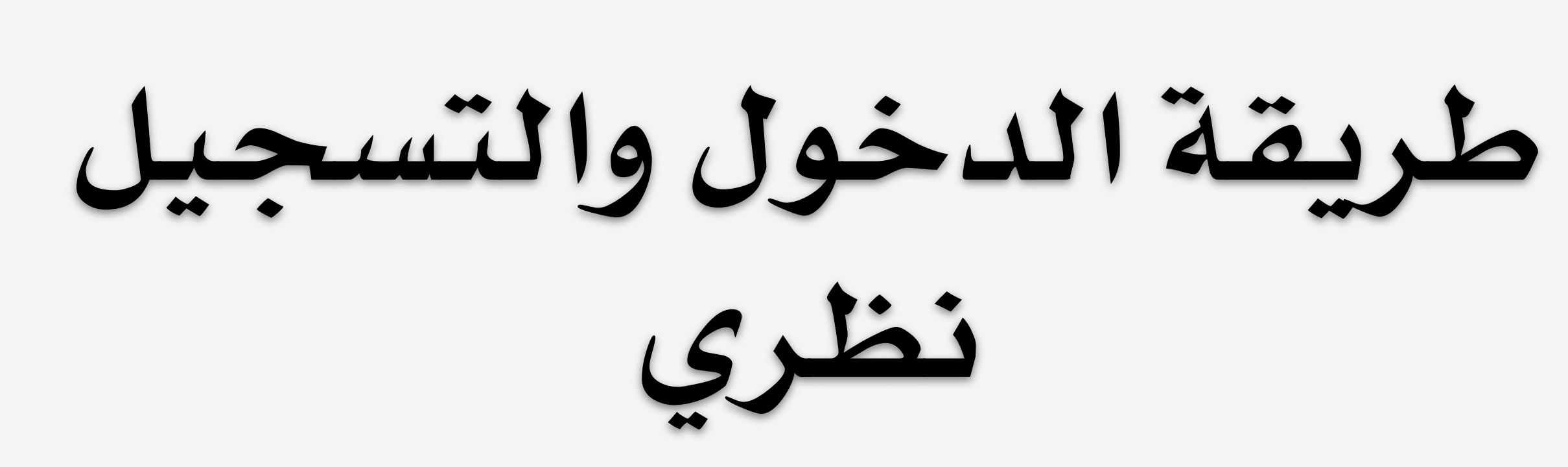

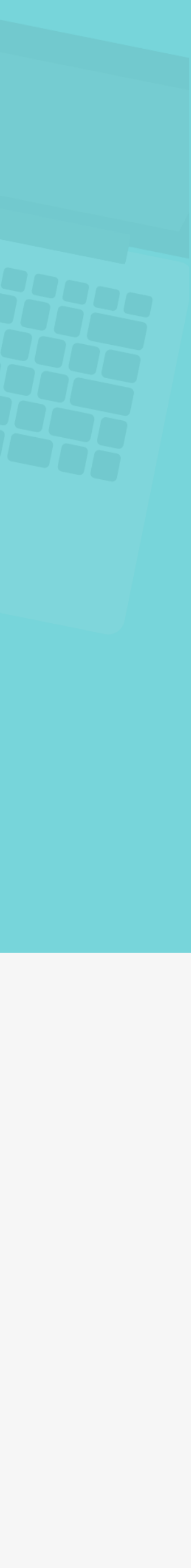

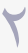

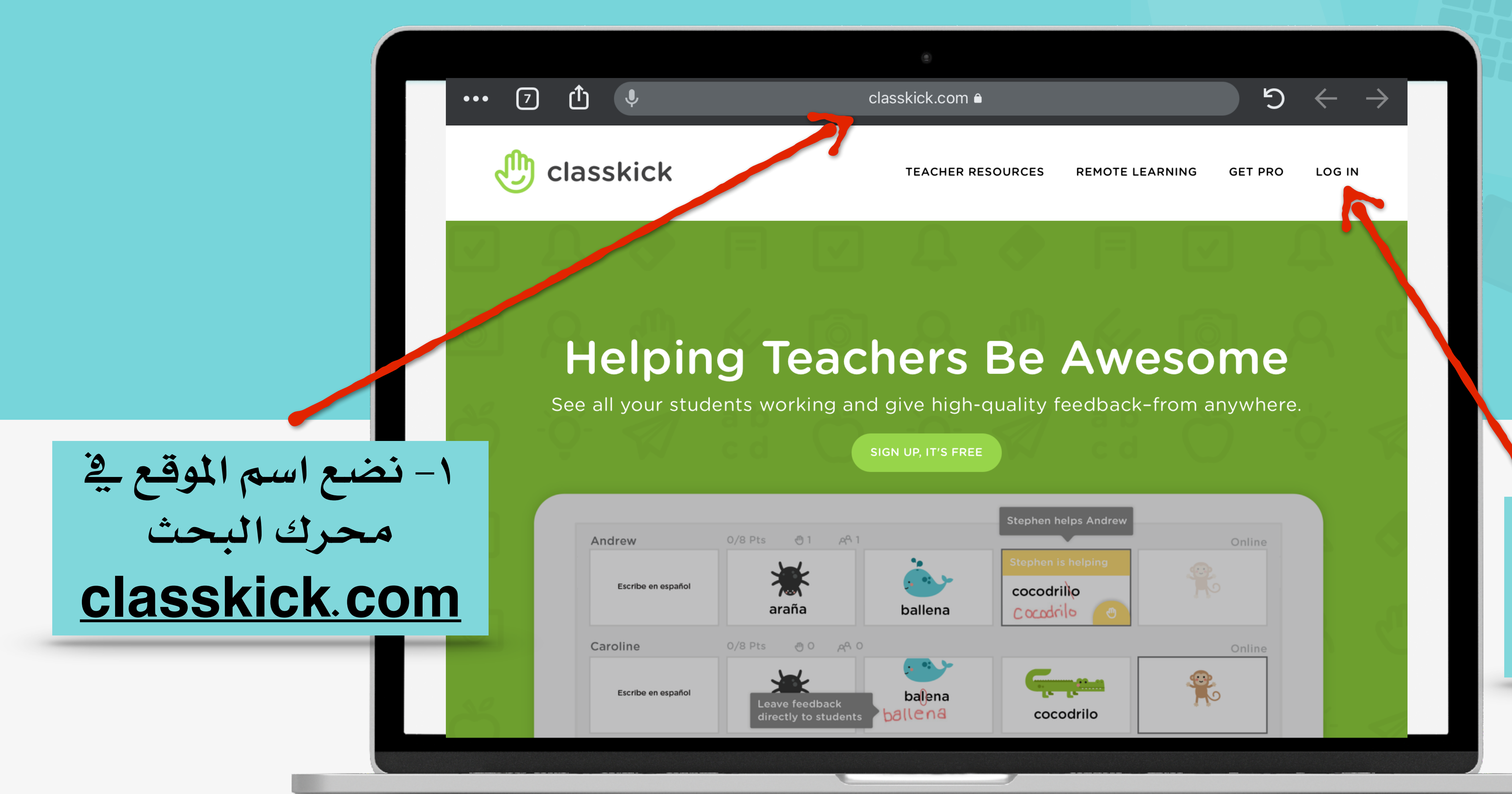

## طريقة الدخول والتسجيل نظري

۲- نضغط على تسجيل الدخول

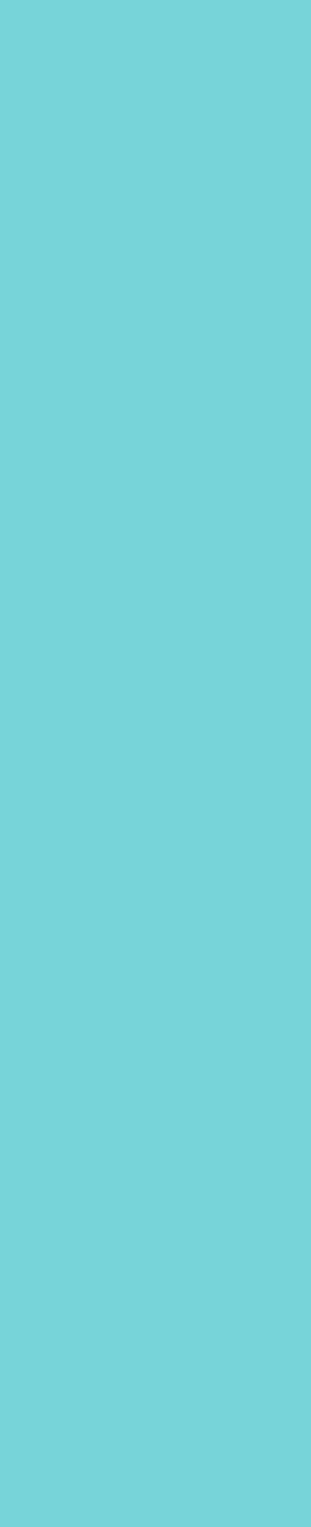

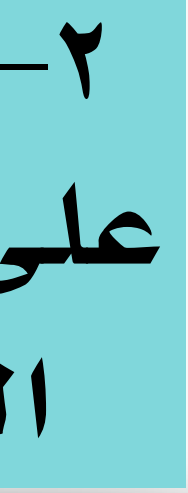

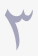

طريقة الدخول والتسجيل نظري

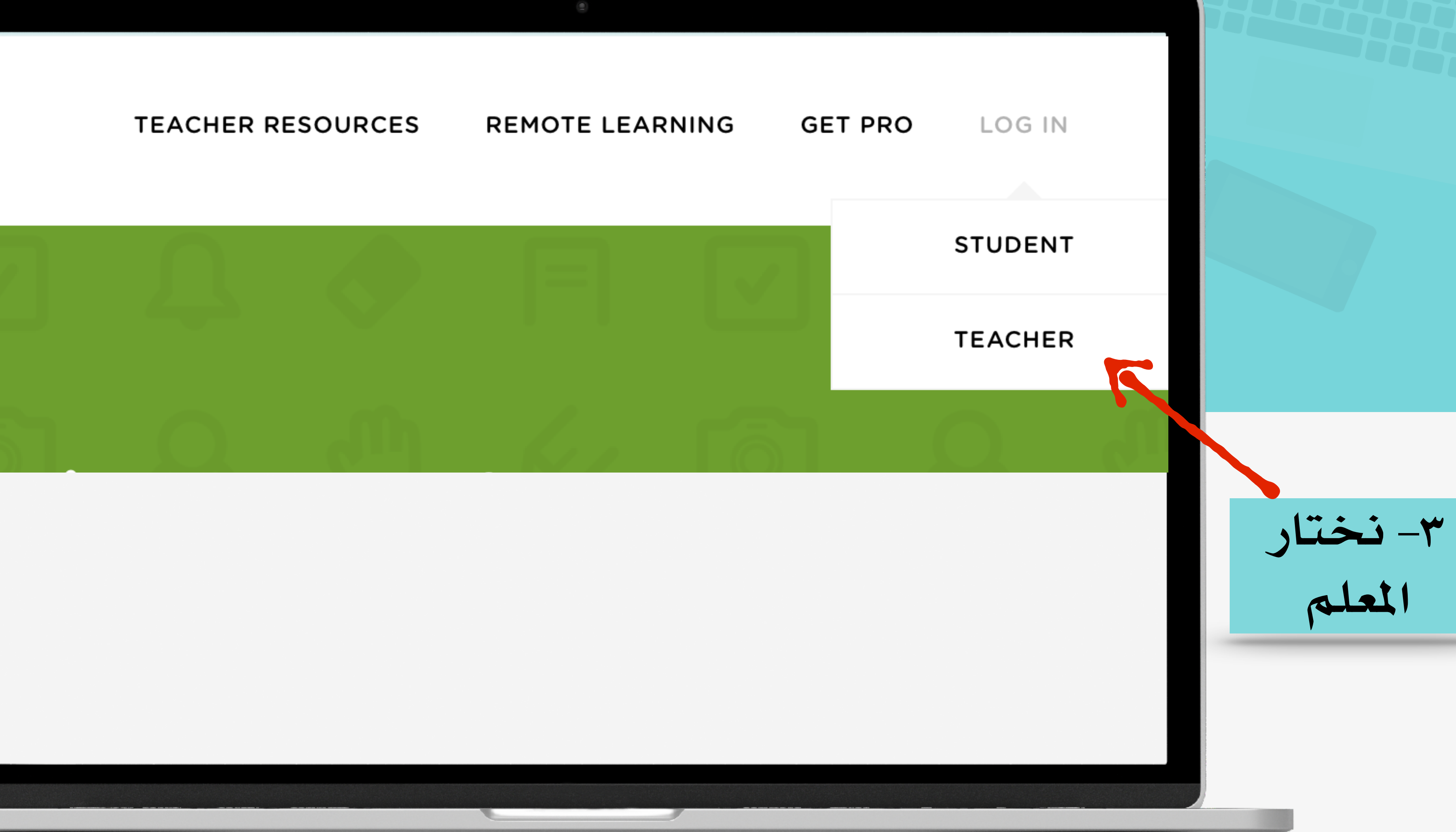

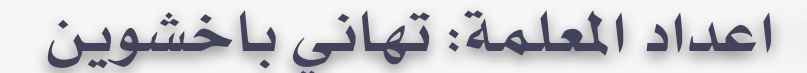

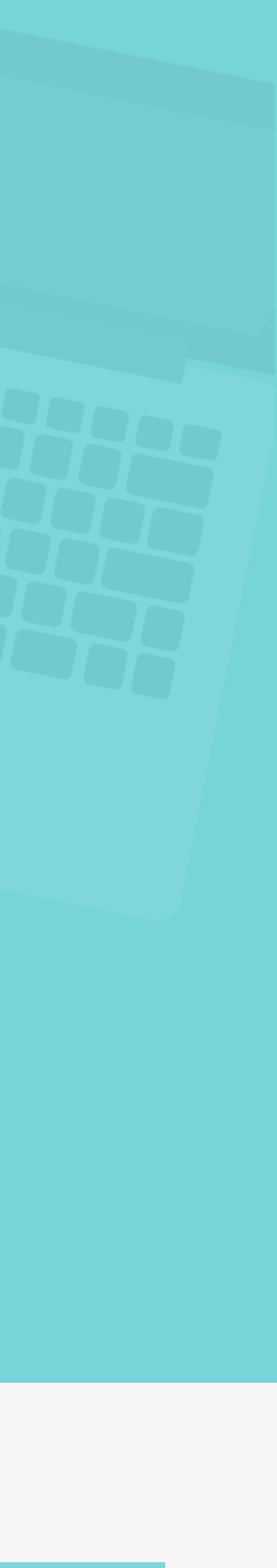

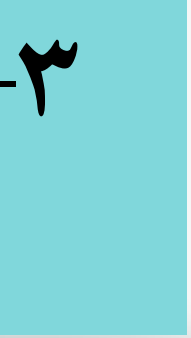

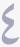

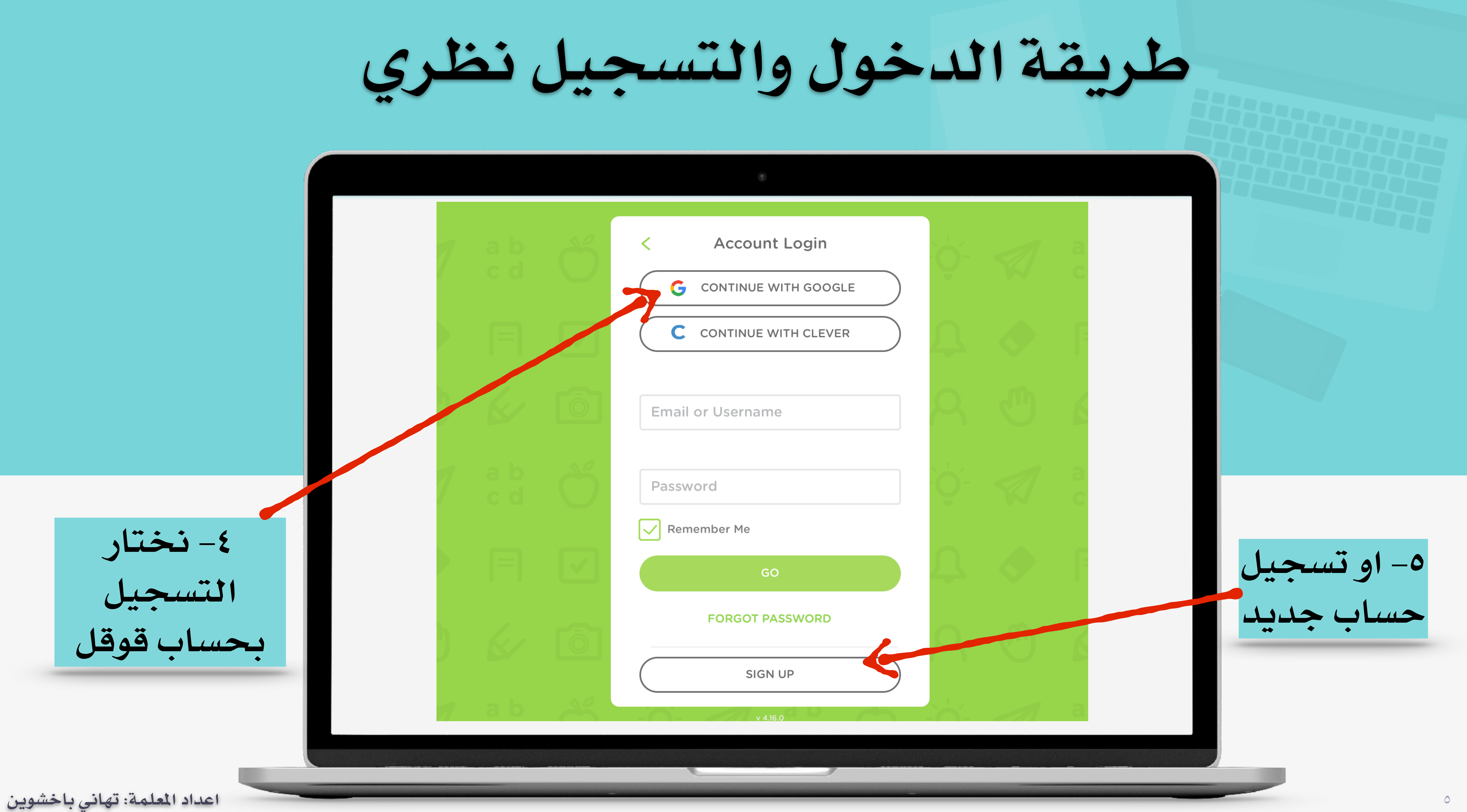

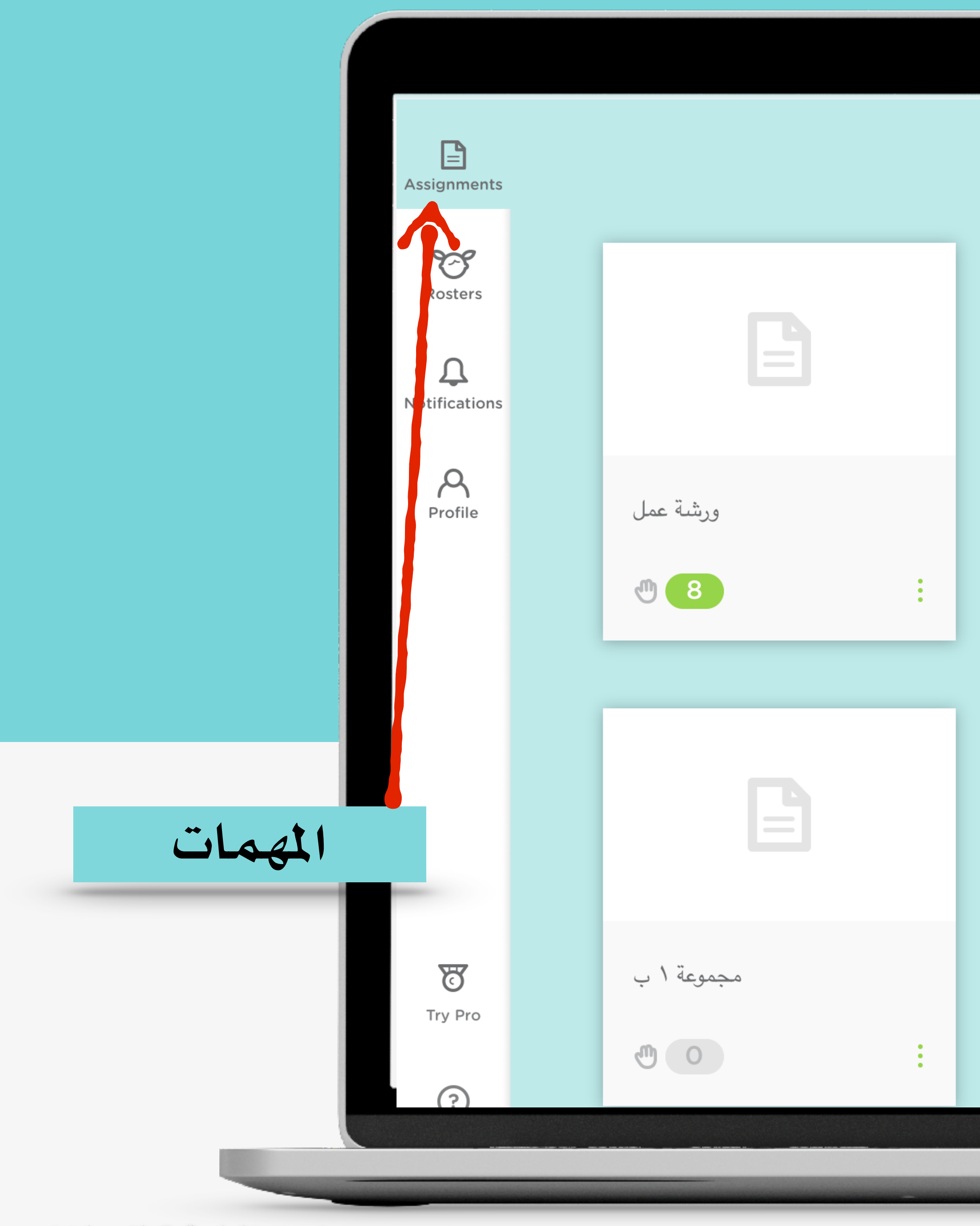

اعداد المعلمة: تهاني باخشوين

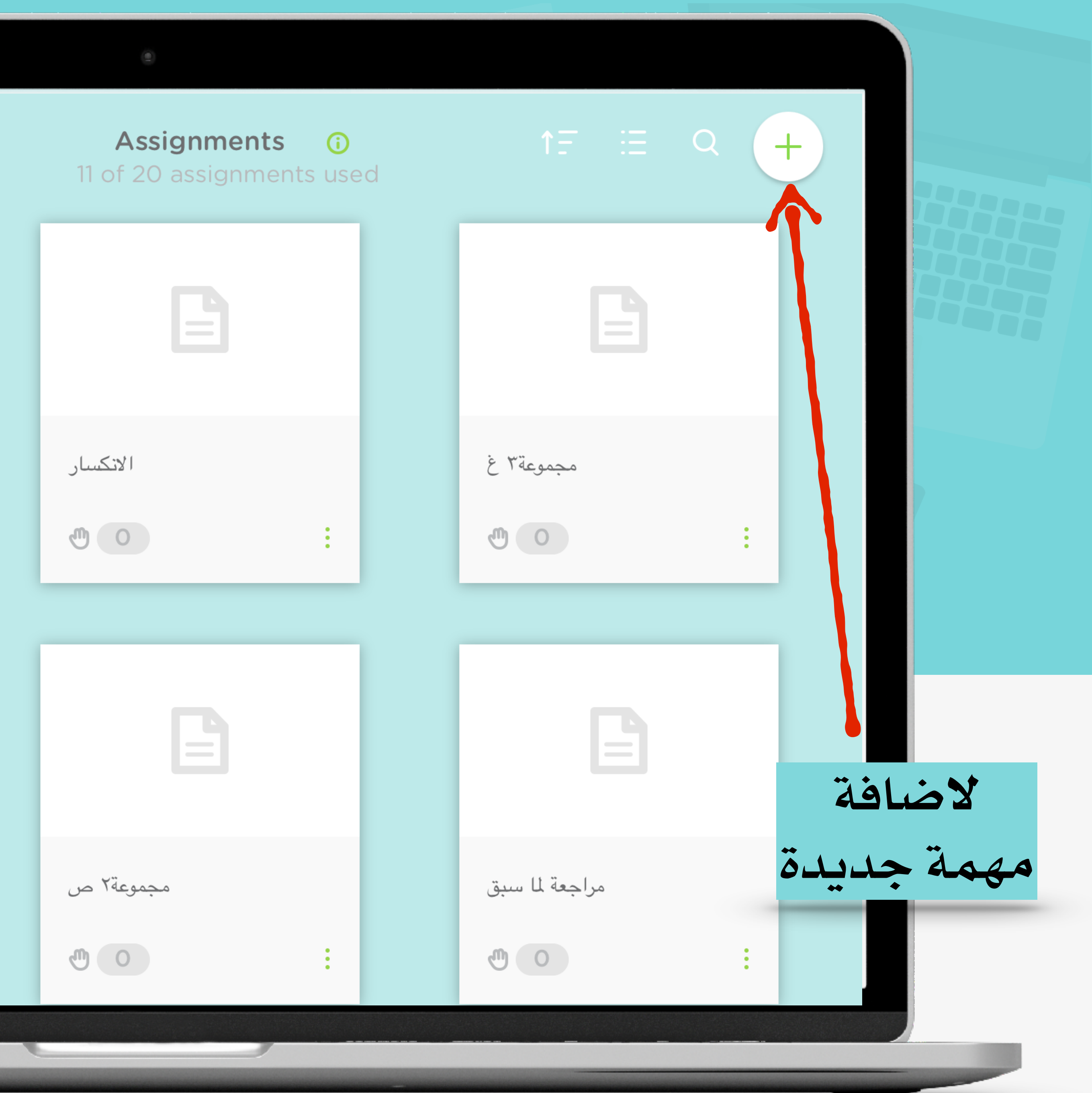

.

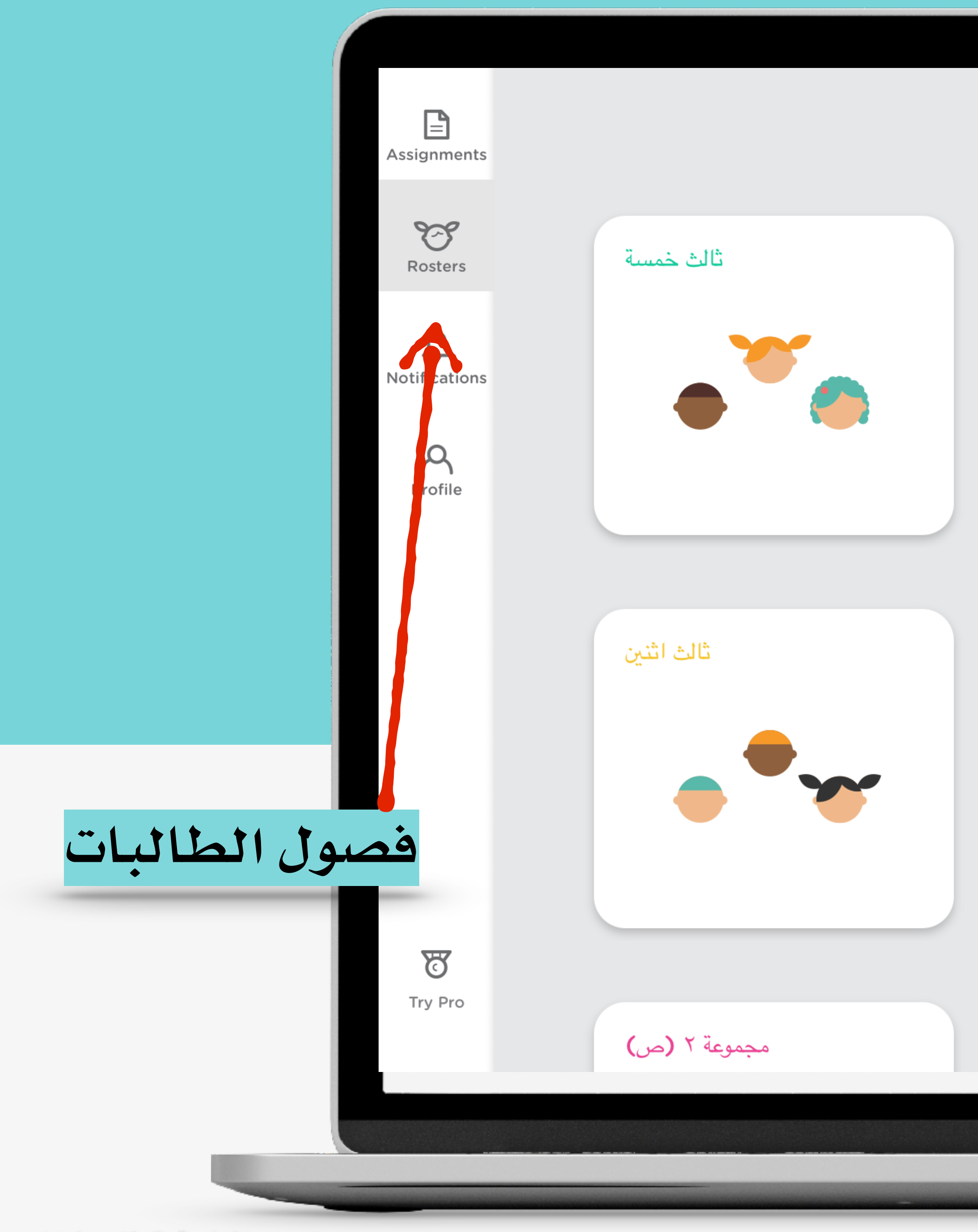

اعداد المعلمة: تهاني باخشوين

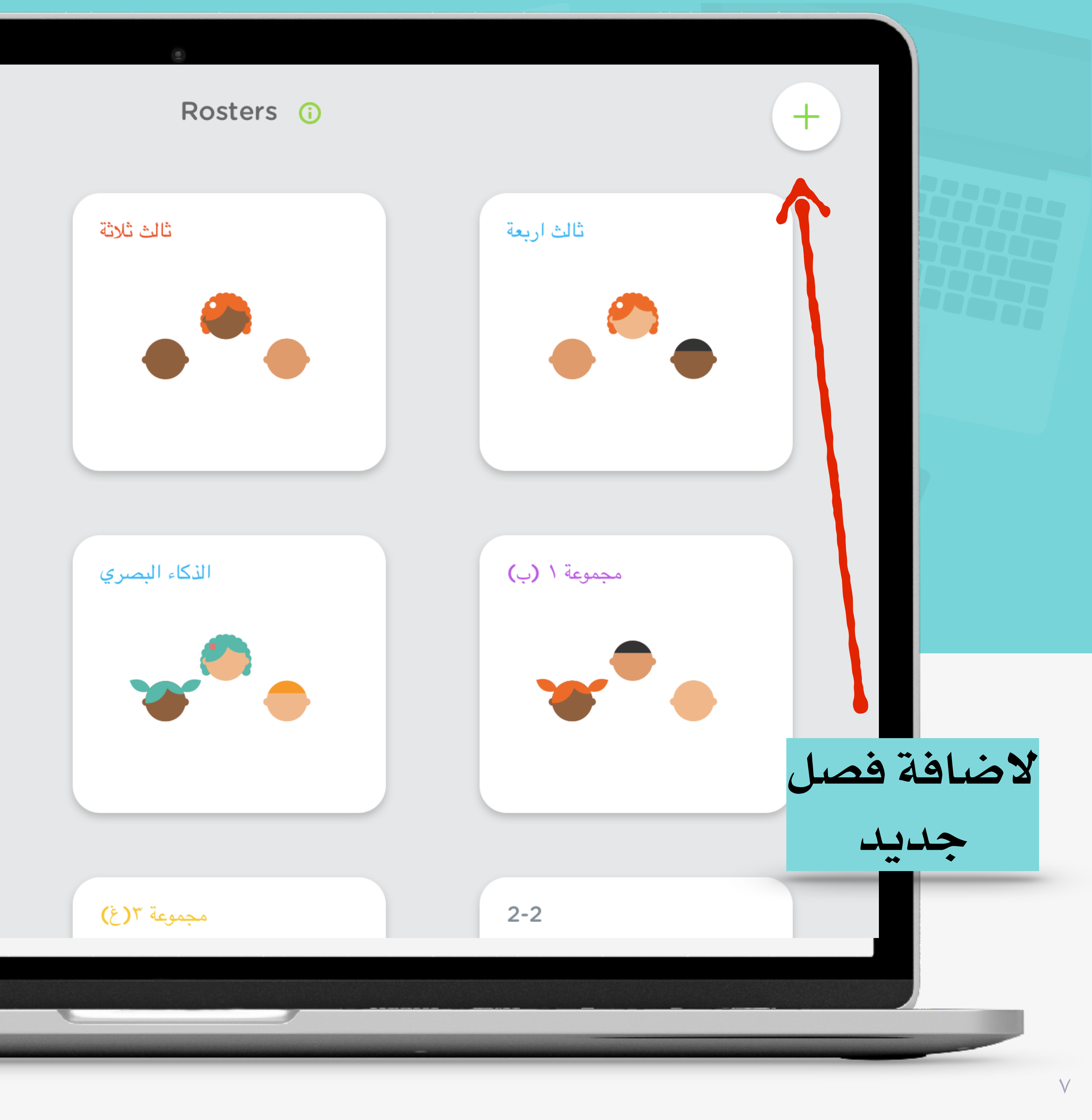

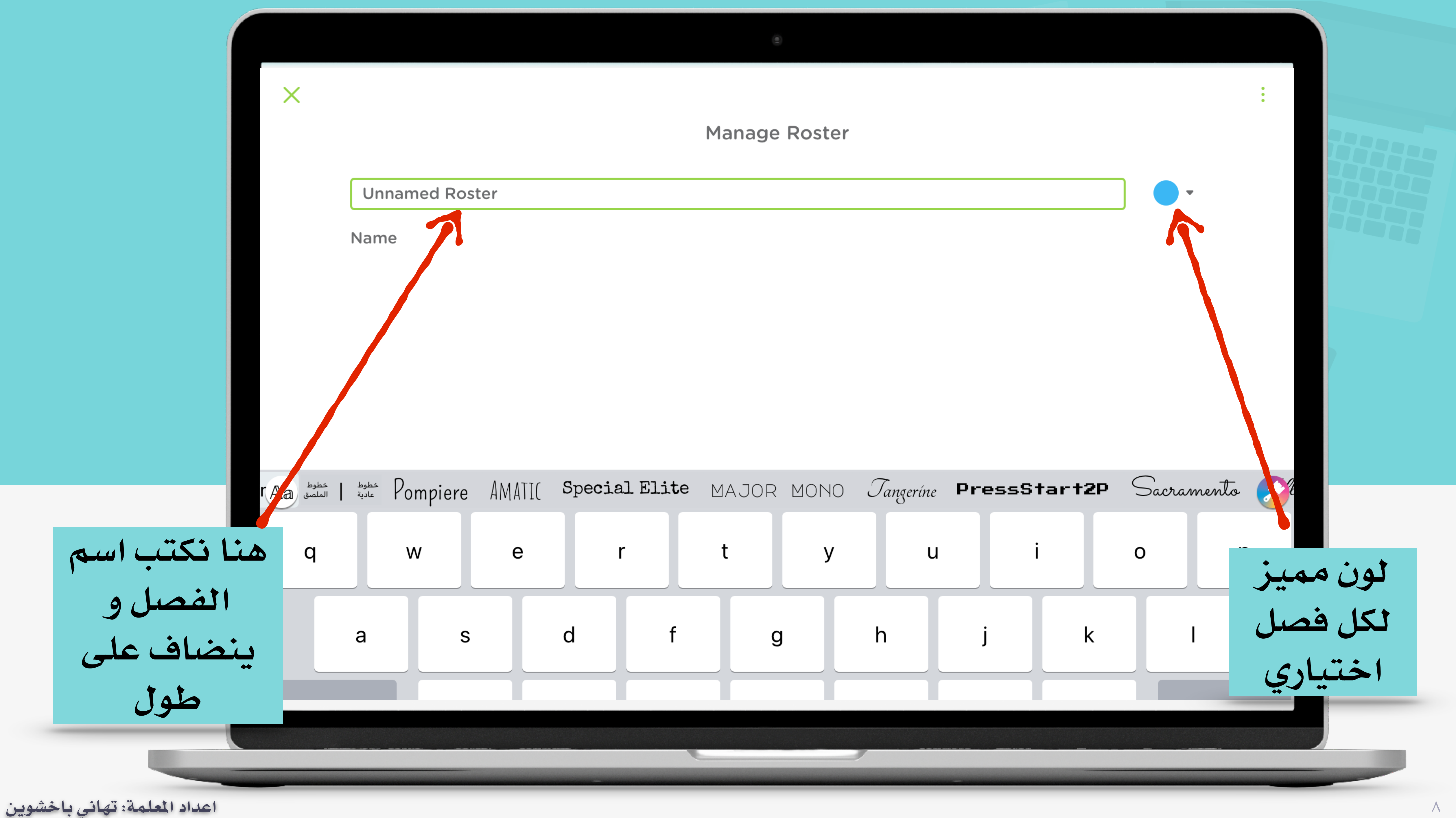

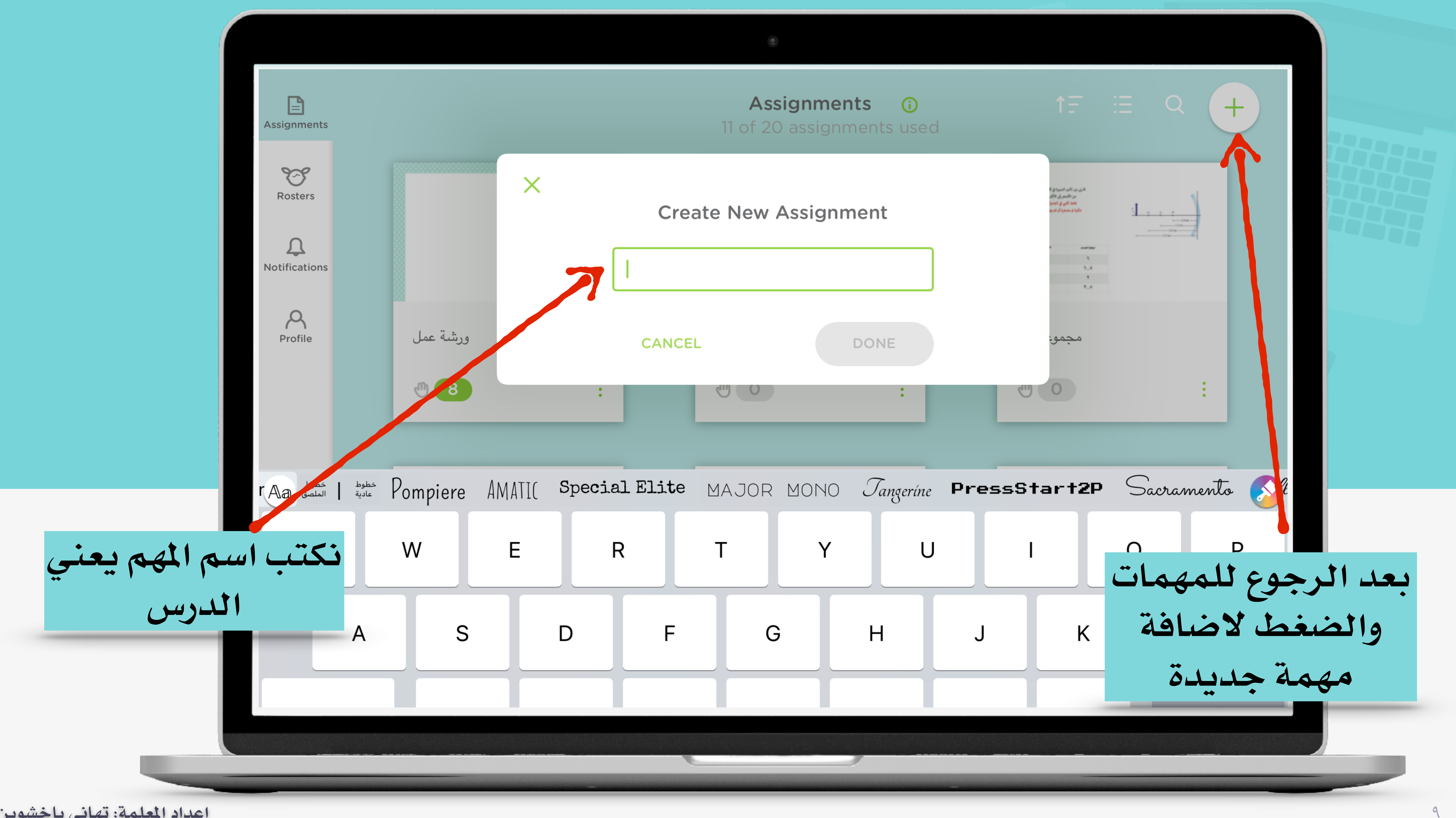

اعداد المعلمة: تهانى باخشوين

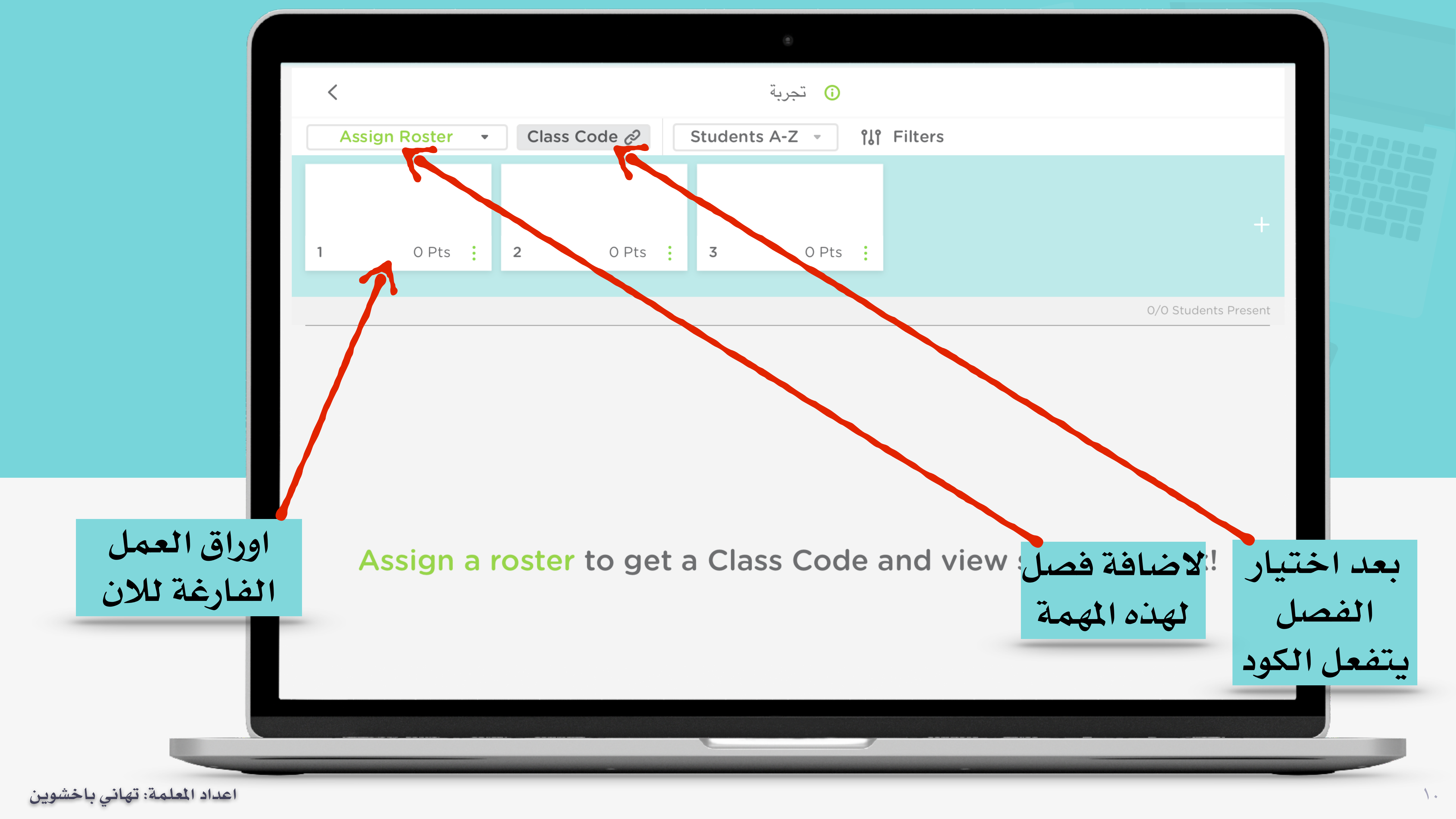

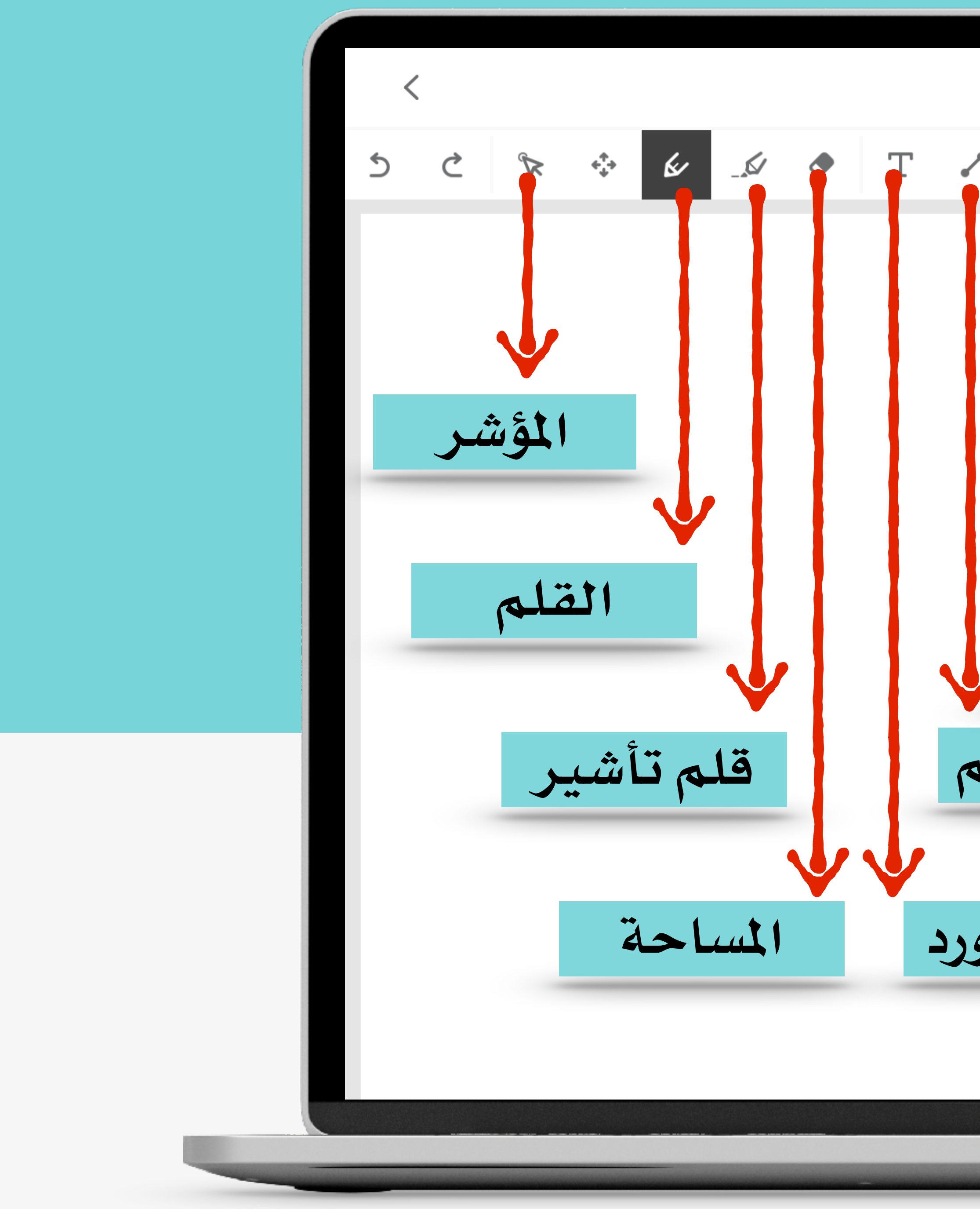

اعداد المعلمة: تهانى باخشوين

**Edit Assignment:** تجربة Θ 0 Pts 🕒 لإضافة اختيار من متعدد ويصحح آلي لإضافة رابط لورقة العمل فيديو او اي رابط لتسجيل ملف صوتي لإضافة صور ثابتة لعمل خط مستقيم الكتابة بالكيبورد لإضافة صور متحركة

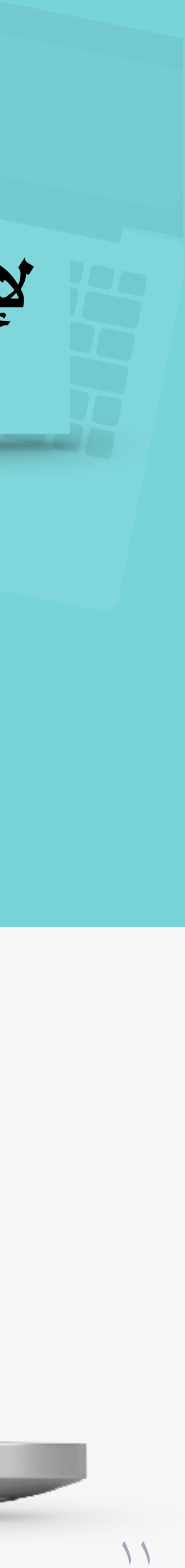

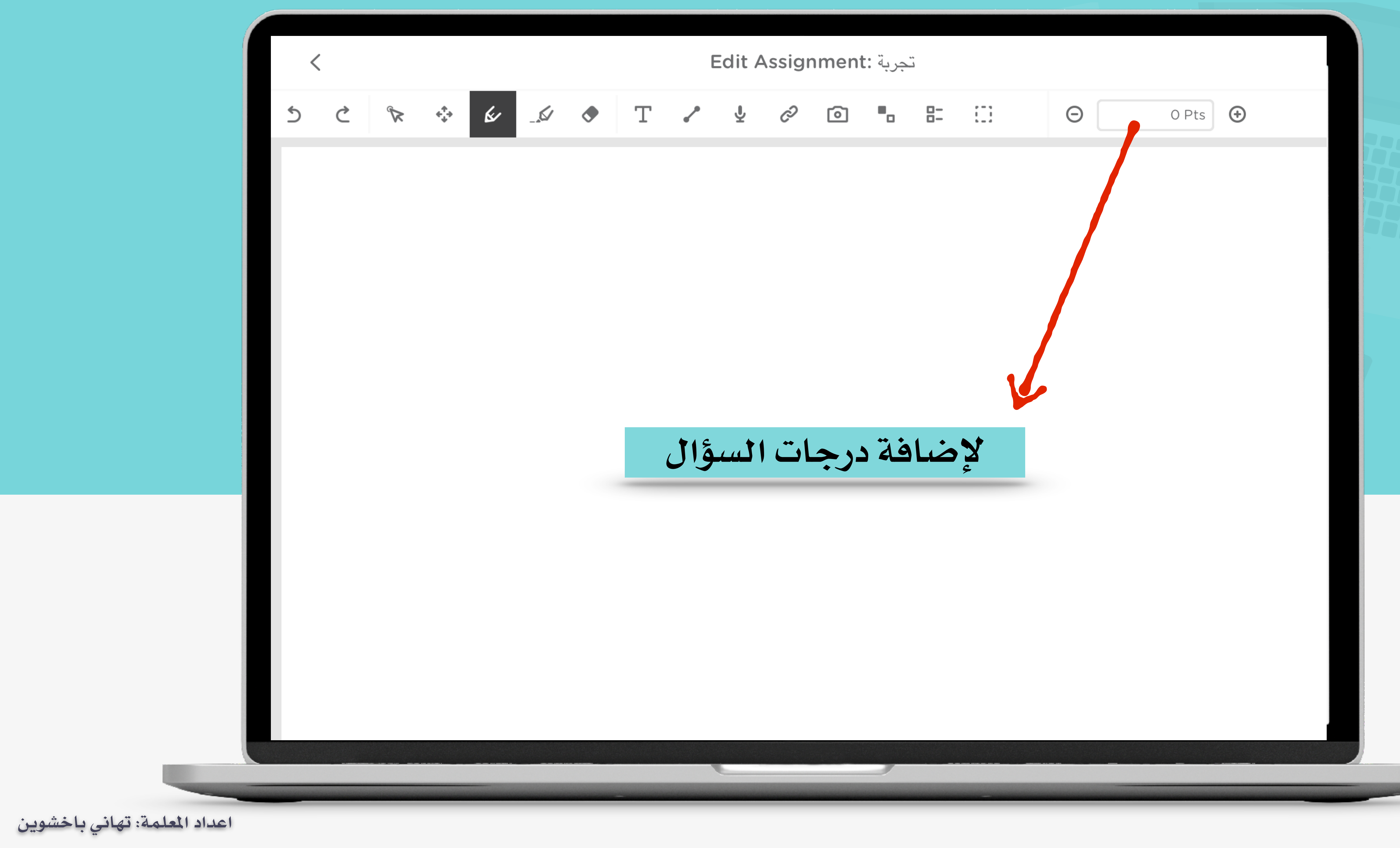

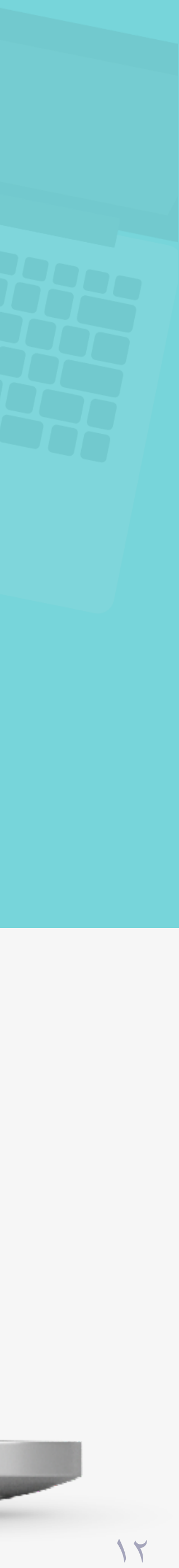

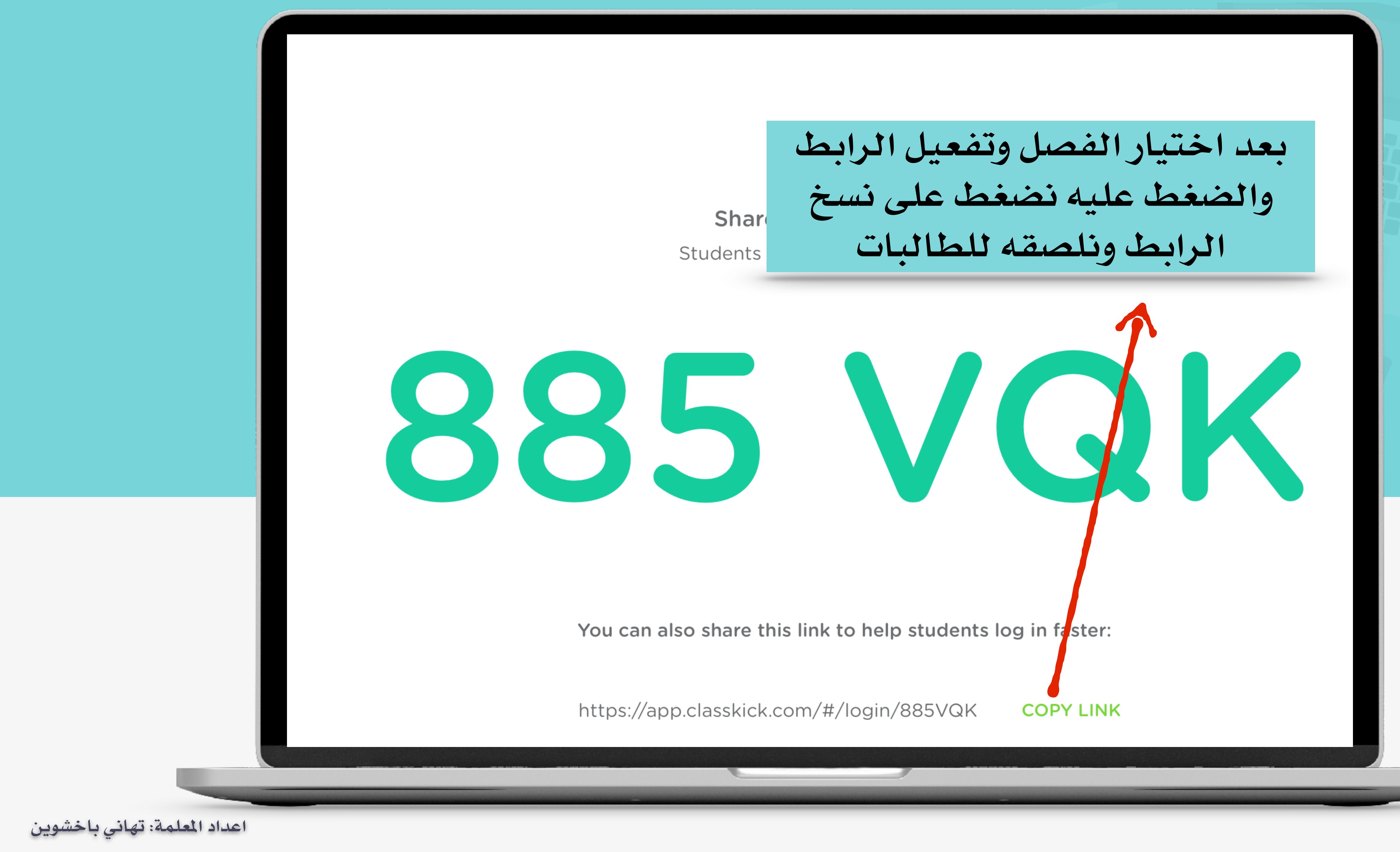

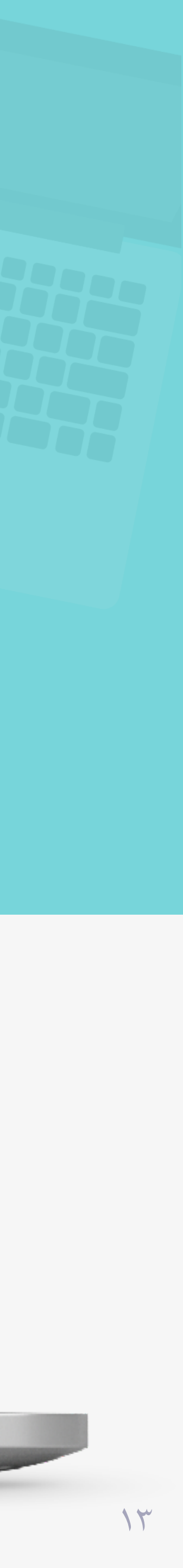

اللهم اجعله عملاً خالصاً لوجهك الكريم اعداد المعلمة: تهاني باخشوين

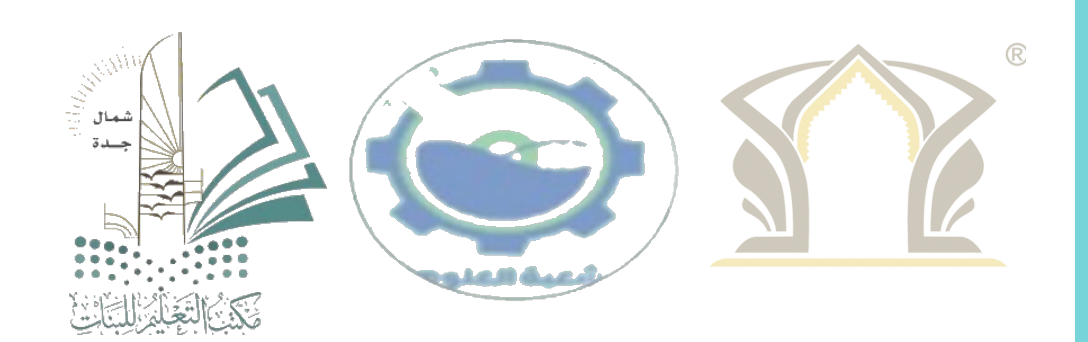

### دعواتكن

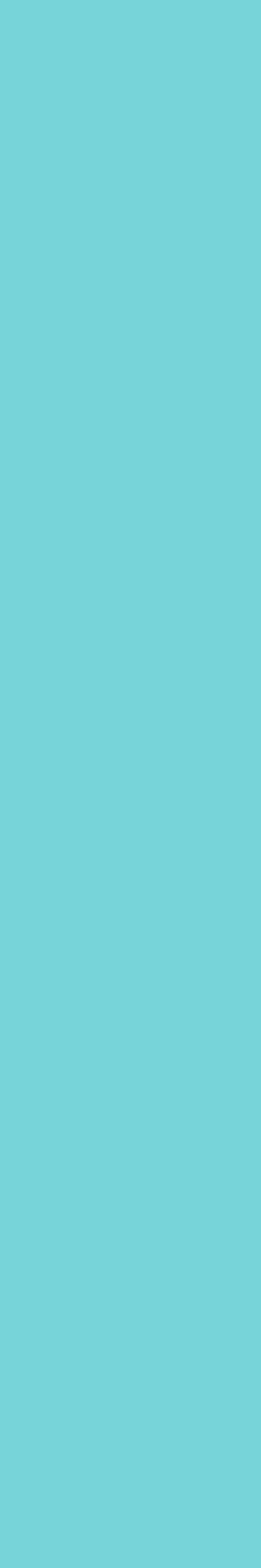

18